ENCS4130 Computer Networks Laboratory

# EXP#3 Dynamic Routing 1 (Distance Vector Routing Protocols) RIP & EIGRP

Slides By: Tariq Odeh

Uploaded By: anonymous

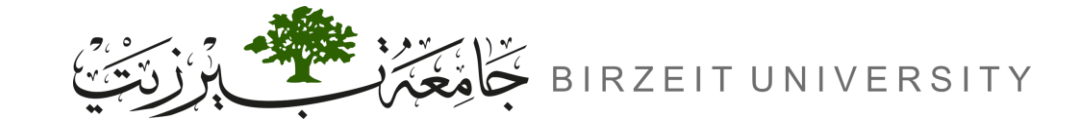

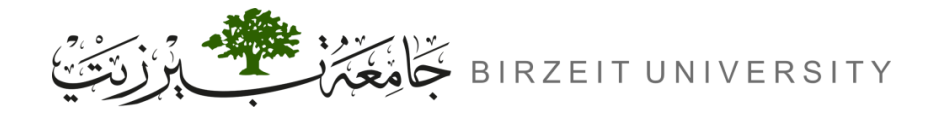

o

### Objectives

- Learn how to configure and verify IP routing with Cisco routers.
- Dynamic routing RIP and EIGRP.

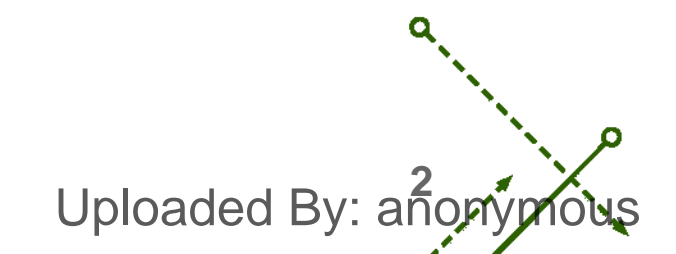

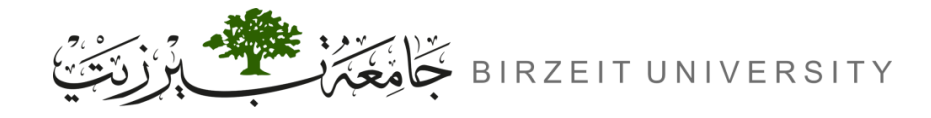

#### Introduction

#### • Static Routing

- Definition: Manually configured routes.
- Advantages: Simple and predictable and low overhead.
- Disadvantages: Requires manual updates and not scalable for large networks.

#### Dynamic Routing

- Definition: Automatically updates routes using protocols.
- Advantages: Adapts to network changes and scalable and supports load balancing.
- Disadvantages: More complex to manage and higher resource usage.

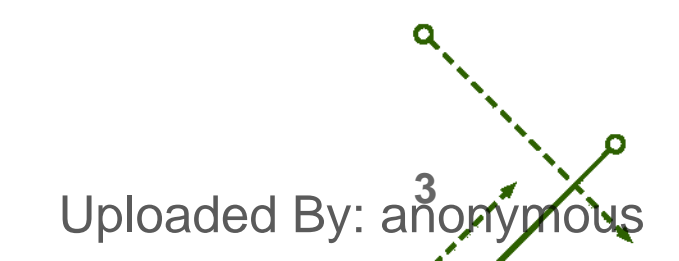

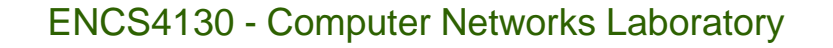

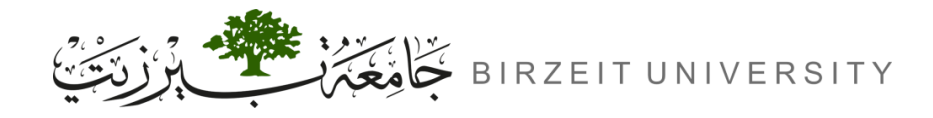

# **Dynamic Routing**

• Main Categories:

- Interior Gateway Protocols (IGP): Used for routing within an Autonomous System
- Exterior Gateway Protocols (EGP): Used for routing between different Autonomous Systems.

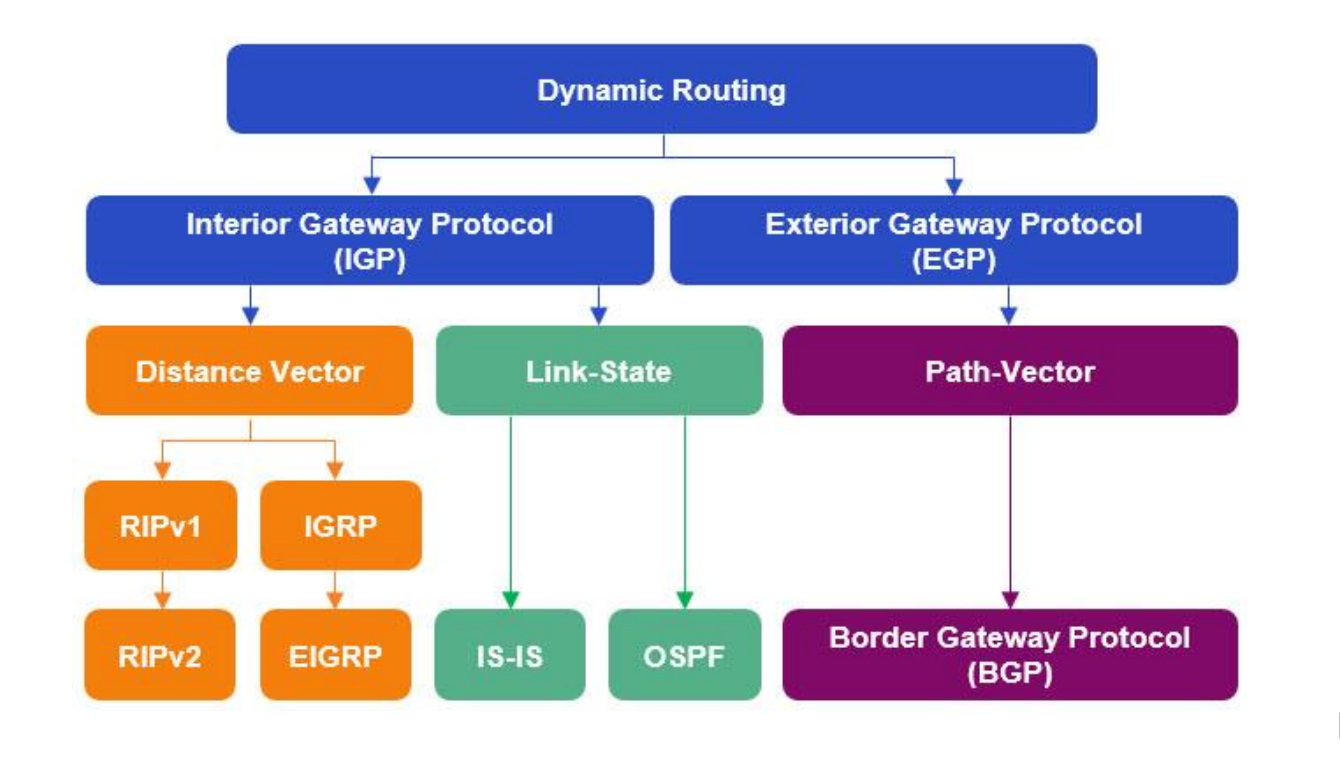

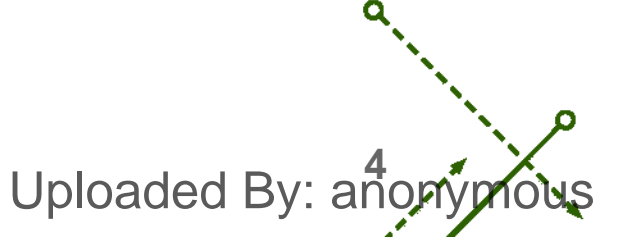

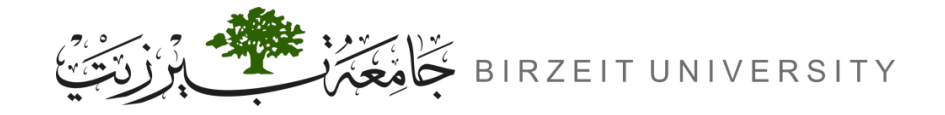

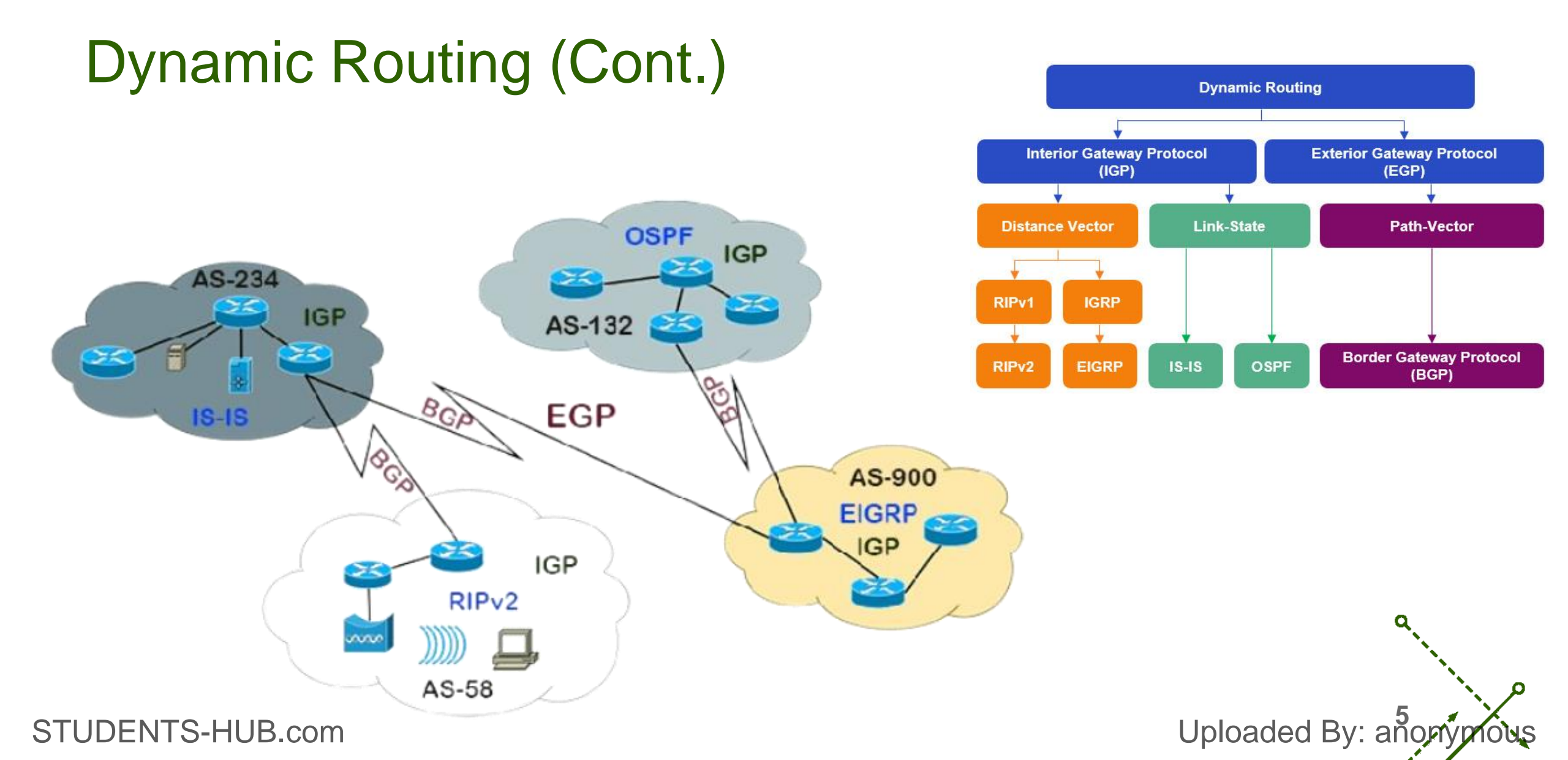

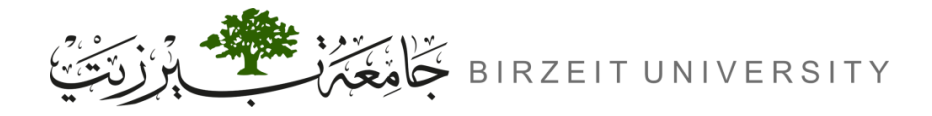

### Administrative Distances (AD)

- **Definition:** Rates the trustworthiness of routing info from a neighbouring router.
- Range:
  - 0 = Most trusted (e.g., directly connected)
  - 255 = Untrusted (route won't be used)
- Key Points:
  - First criterion used by routers to select a routing protocol.
  - Purpose: Helps choose between multiple routing protocols for the same destination.
  - Local Significance: AD is only relevant on the router itself and is not shared in updates.

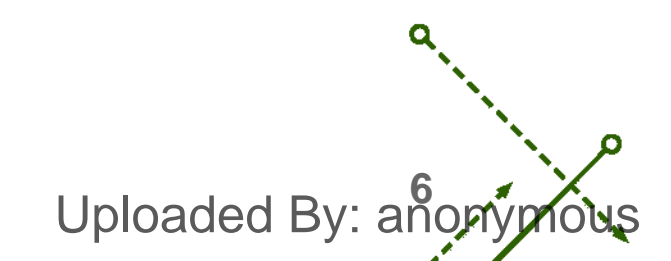

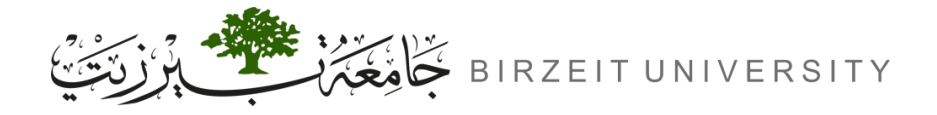

Uploaded By: anon

# Administrative Distances (AD) Cont.

| Route Source                   | Administrative Distance (AD) |
|--------------------------------|------------------------------|
| Connected interface (directly) | 0                            |
| Static Route                   | 1                            |
| EIGRP                          | 90                           |
| IGRP                           | 100                          |
| RIP                            | 120                          |
| Unreachable                    | 255                          |

#### • Process:

1. Route with the lowest AD is placed in the routing table.

2. If ADs are the same, metrics (e.g., hop count) are used.

**3.** If both AD and metrics are identical, load-balancing occurs.

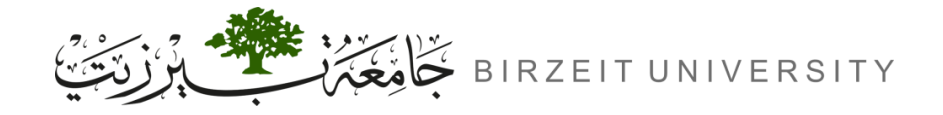

Uploaded By: anony

### Administrative Distances (AD) Example

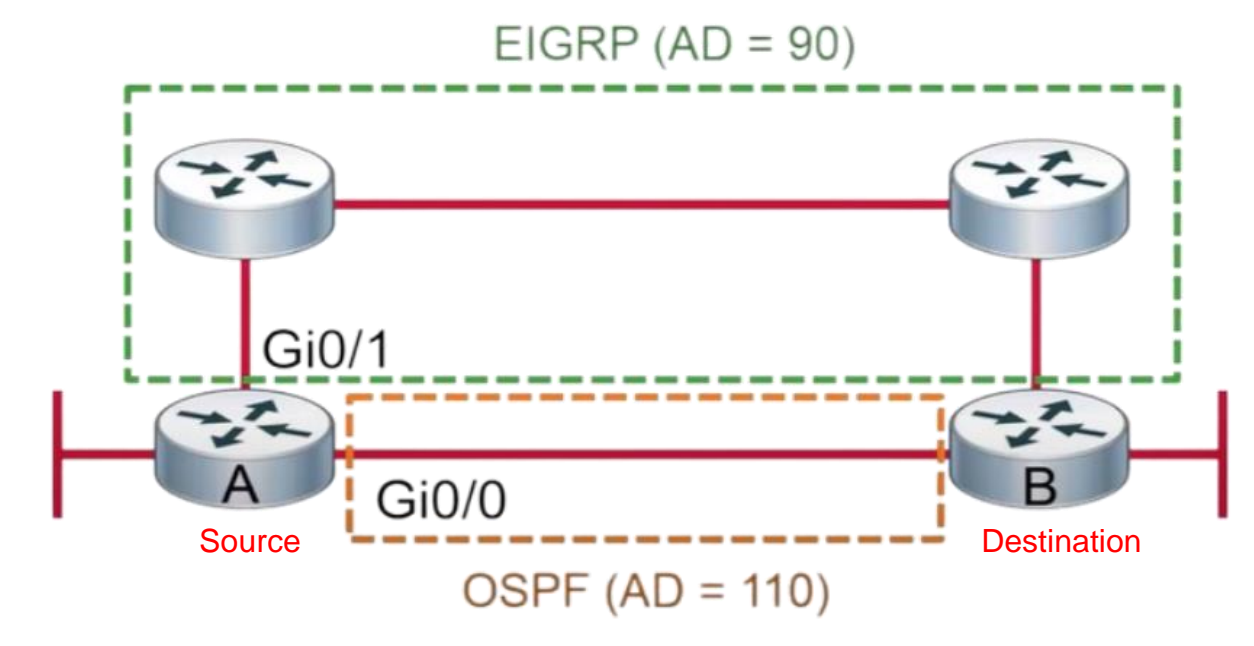

- What happens if two routes have the same ad and metric?
  - RIP: Number of hops.
  - EIGRP: Combination of bandwidth, delay, load, and reliability.
- What if both advertised routes have the same ad and metric?

Load Balancing occurs, meaning traffic is distributed across multiple routes.
 STUDENTS-HUB.com

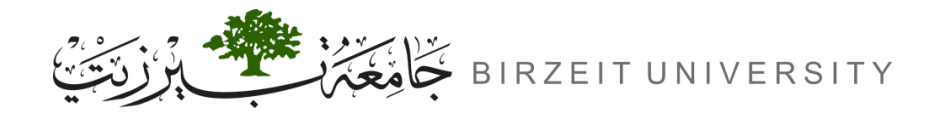

### **Distance Vector Routing**

- Metric-based: Routers advertise known networks with their own metric.
- Periodic Updates: Entire routing tables are shared regularly with neighbours.
- **Path Calculation:** Uses the Bellman-Ford algorithm.
- Limited View: Routers don't know the entire network topology.
- Examples: RIP, EIGRP.

Routing Table Ri Next-Ronter Net Metric Dest. Кз 5 2 Uploaded By: anon

Uploaded By: ar

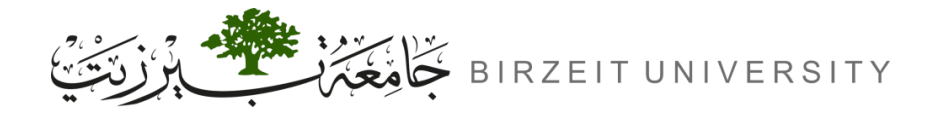

# Routing Information Protocol (RIP)

- **Overview:** Dynamic routing protocol using hop count to determine the best path.
- Key Features:
  - Hop Count: Maximum of 15 hops (16 is unreachable).
  - Load Balancing: Supports round robin for up to 6 equal-cost links (default is 4).
  - Classful Subnetting: Only supports Class A, B, and C networks, without sending subnet mask.
- Configuration:
  - 1. Enable RIP:
    - Router(config)# router rip
  - **2.** Advertise Networks:
    - Router(config-router)# network <ID-OF-CONNECTED-NETWORKS>

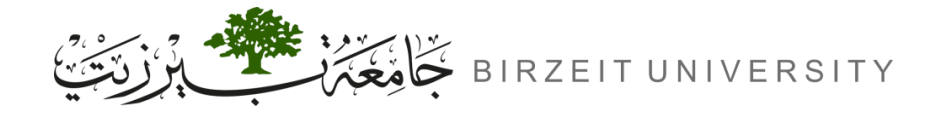

# Classful Subnetting Example (RIP)

- Can the networks 130.5.0.7 and 130.5.0.0 be configured in RIP?
- 130.5.0.7:
  - No, because it is classful and does not support subnet masks. RIP will interpret it as the entire Class B network 130.5.0.0/16.
- 130.5.0.0:
  - Yes, since 130.5.0.0 is a Class B network (130.0.0.0 130.255.255.255), RIP will handle it as 130.5.0.0/16 without any issues.

|    | Address Class | IP Range                    | Slash    |              |
|----|---------------|-----------------------------|----------|--------------|
|    | Class A       | 1.0.0.1 – 126.255.255.254   | /8       |              |
|    | Class B       | 128.0.0.1 – 191.255.255.254 | /16      | a,           |
|    | Class C       | 192.0.0.1-223.255.255.254   | /24      |              |
| ·H | IUB.com       | · · · · · ·                 | Uploaded | d By: anonym |

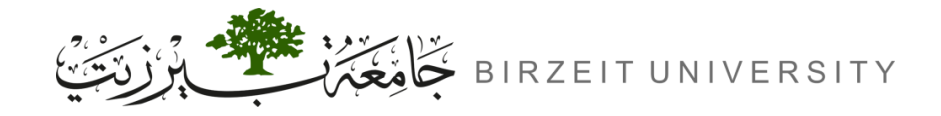

# Routing Information Protocol (RIP) Example

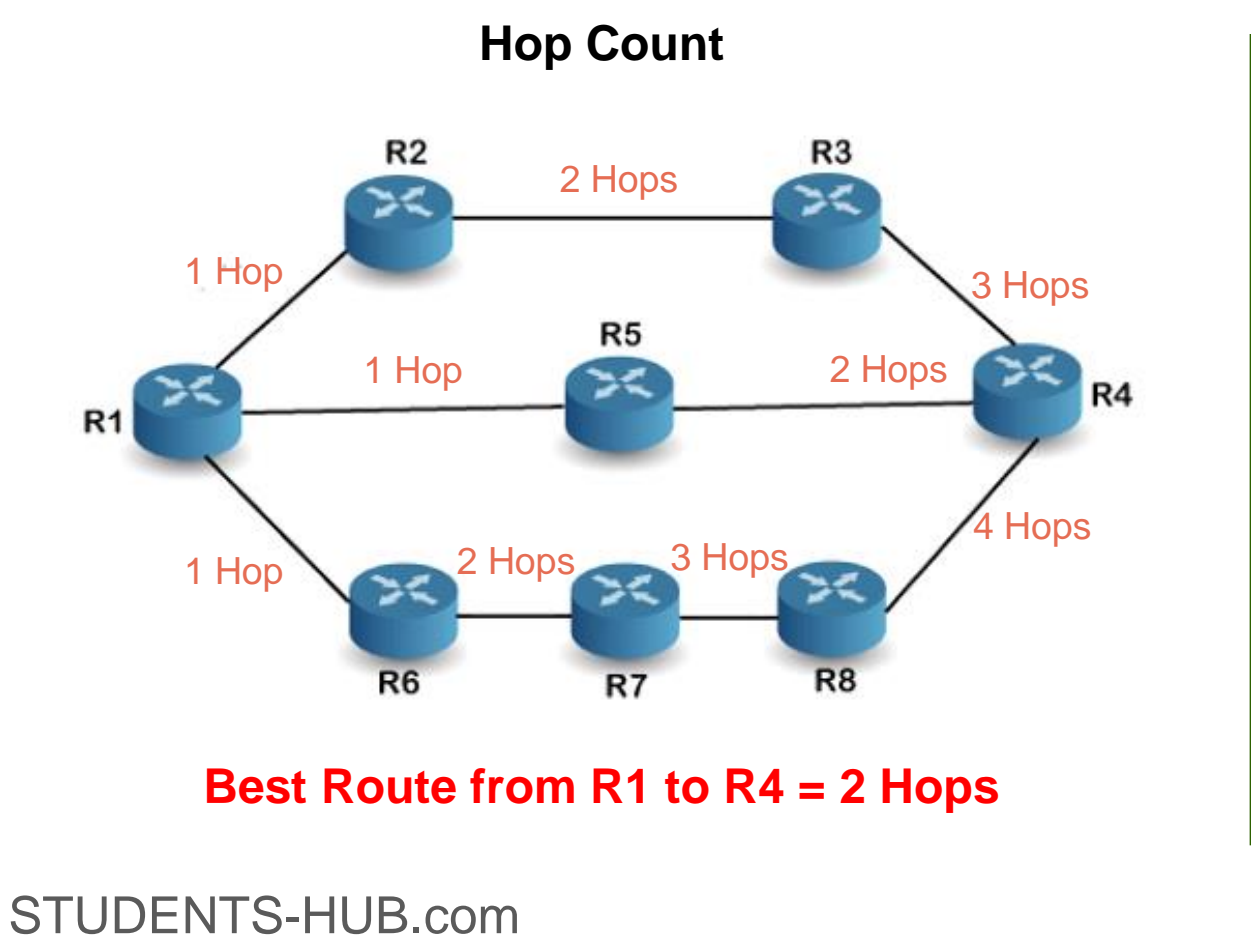

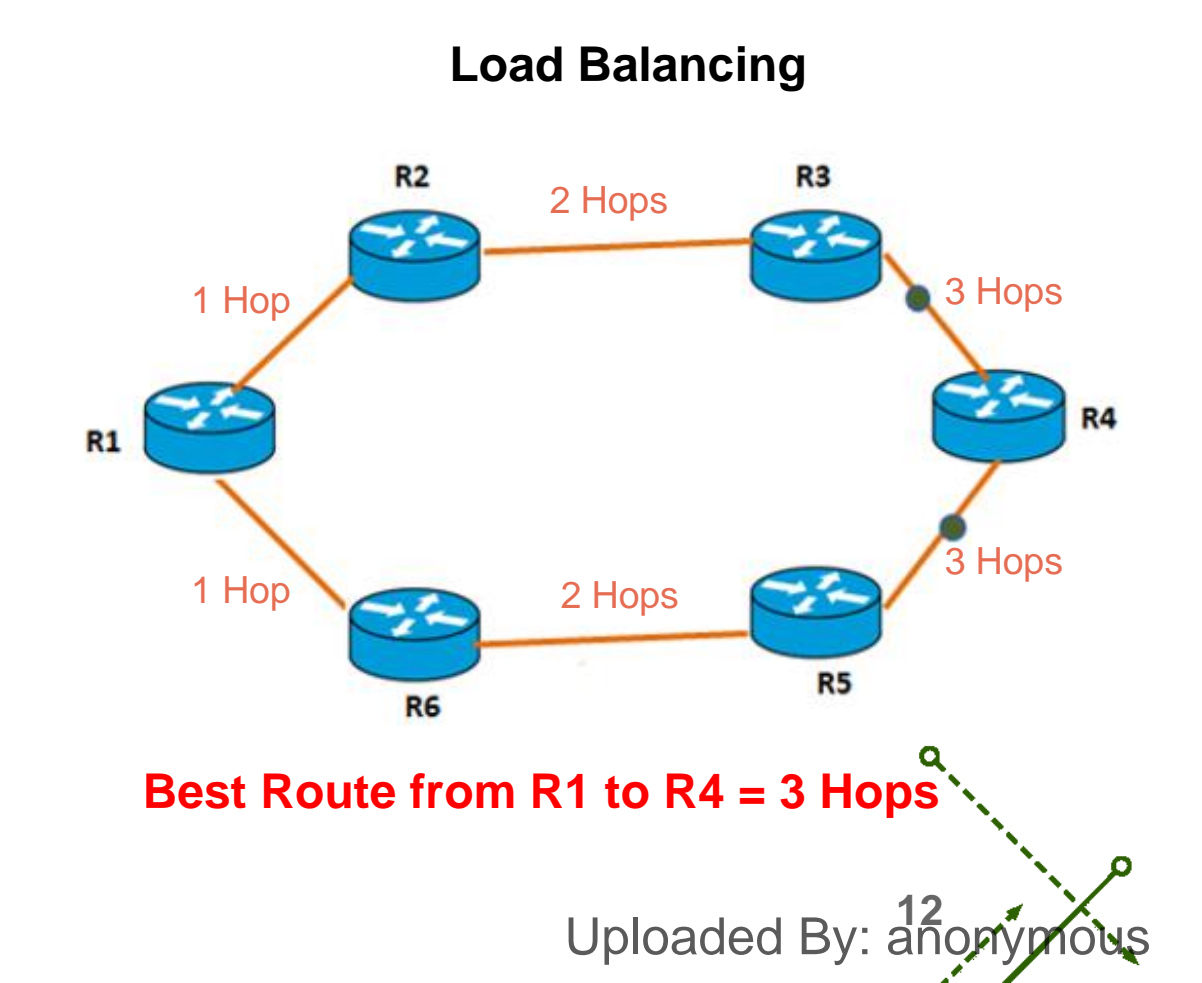

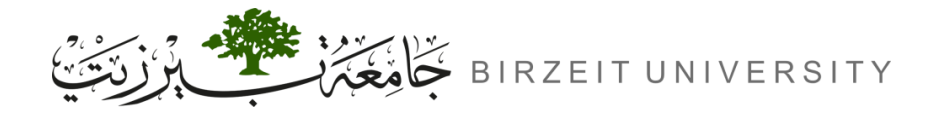

# Enhanced Interior Gateway Routing Protocol (EIGRP)

- **Overview:** Cisco-proprietary distance-vector routing protocol designed to overcome RIP limitations.
- Key Features:
  - Hop Count: Max of 255 (default 100).
  - Composite Metric: Uses bandwidth, load, delay and reliability to determine best routes.
- Characteristics:
  - Supports large internetworks.
  - Requires Autonomous System (AS) number for activation.
  - Full route table updates every 90 seconds.

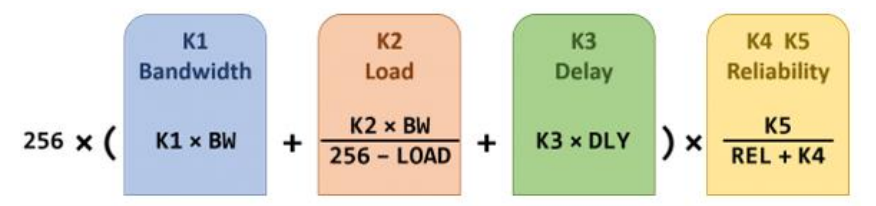

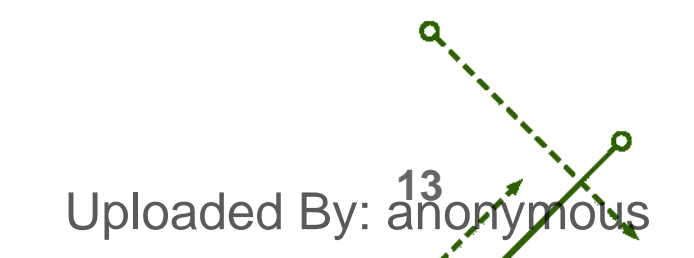

# **Procedure**

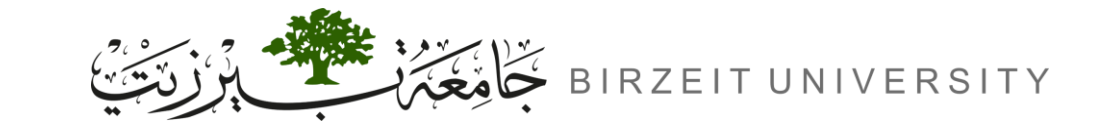

STUDENTS-HUB.com

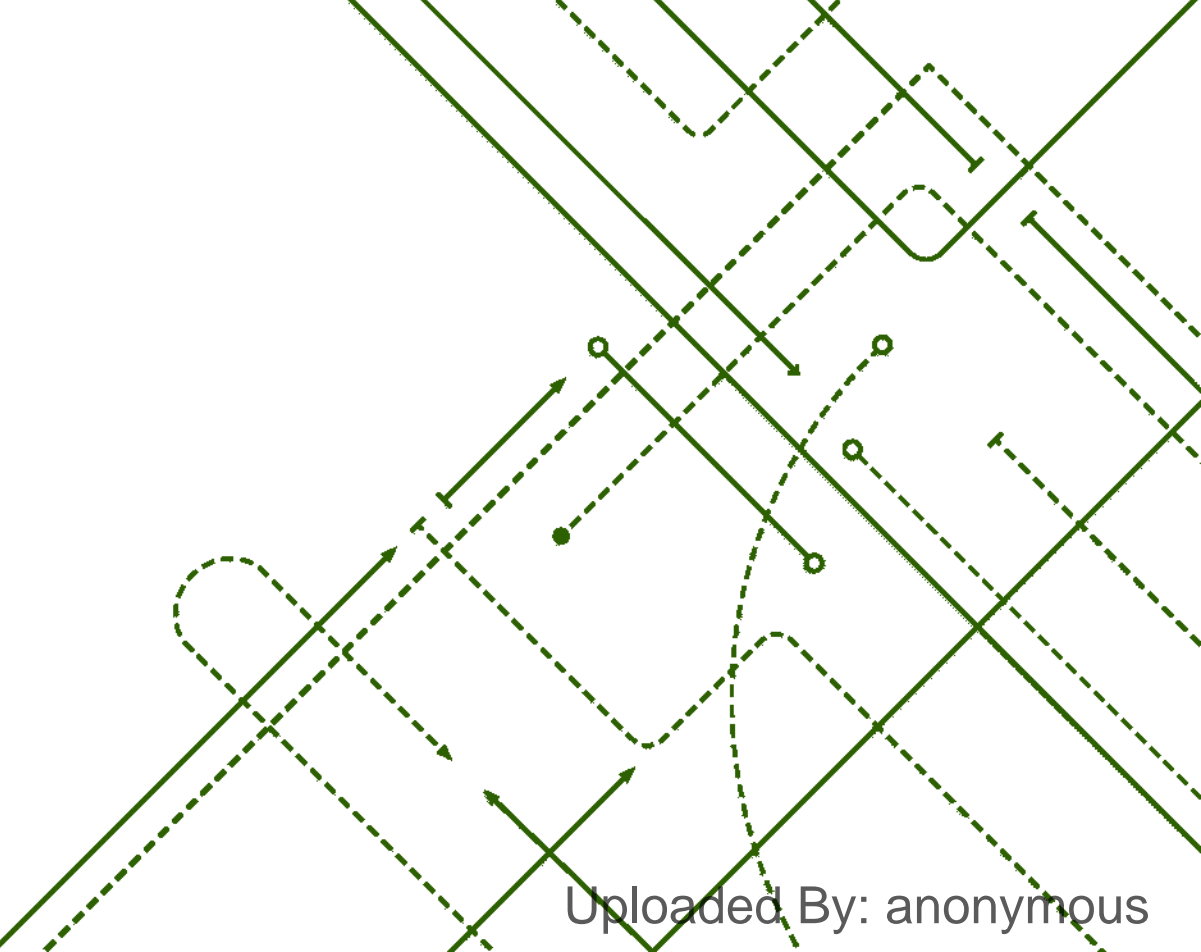

σ

b

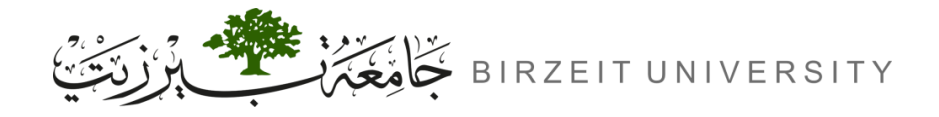

#### **IP** Address

The IP address as follows: 192.X.10.0 → where X is : for example, student ID is 1224530, X = 30, and so the network will be 192.30.10.0/S.M

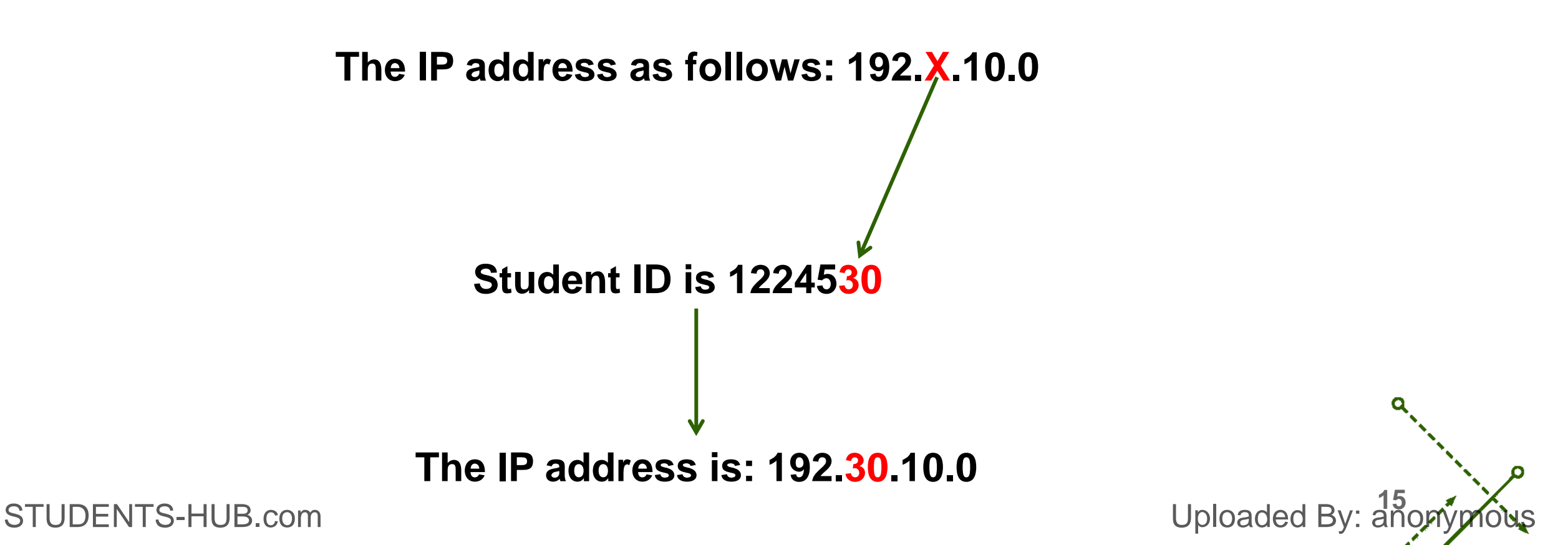

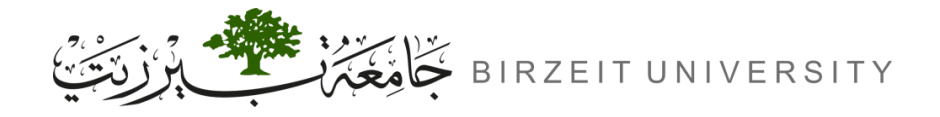

Uploaded By: anony

# Topology

STUDENTS-HUB.com

• The topology contains:

| Name      | Quantity | Symbol    |
|-----------|----------|-----------|
| Router-PT | 3        | Router-PT |
| Switch-PT | 2        | Switch-PT |
| PC-PT     | 6        | PC-PT     |

Use Automatically use connection type:

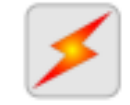

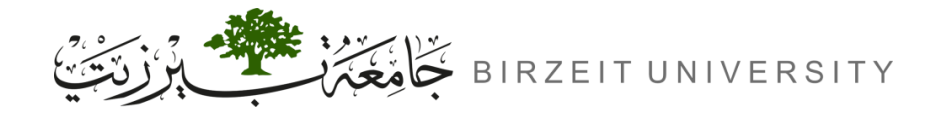

ENCS4130 - Computer Networks Laboratory

# Topology (Cont.)

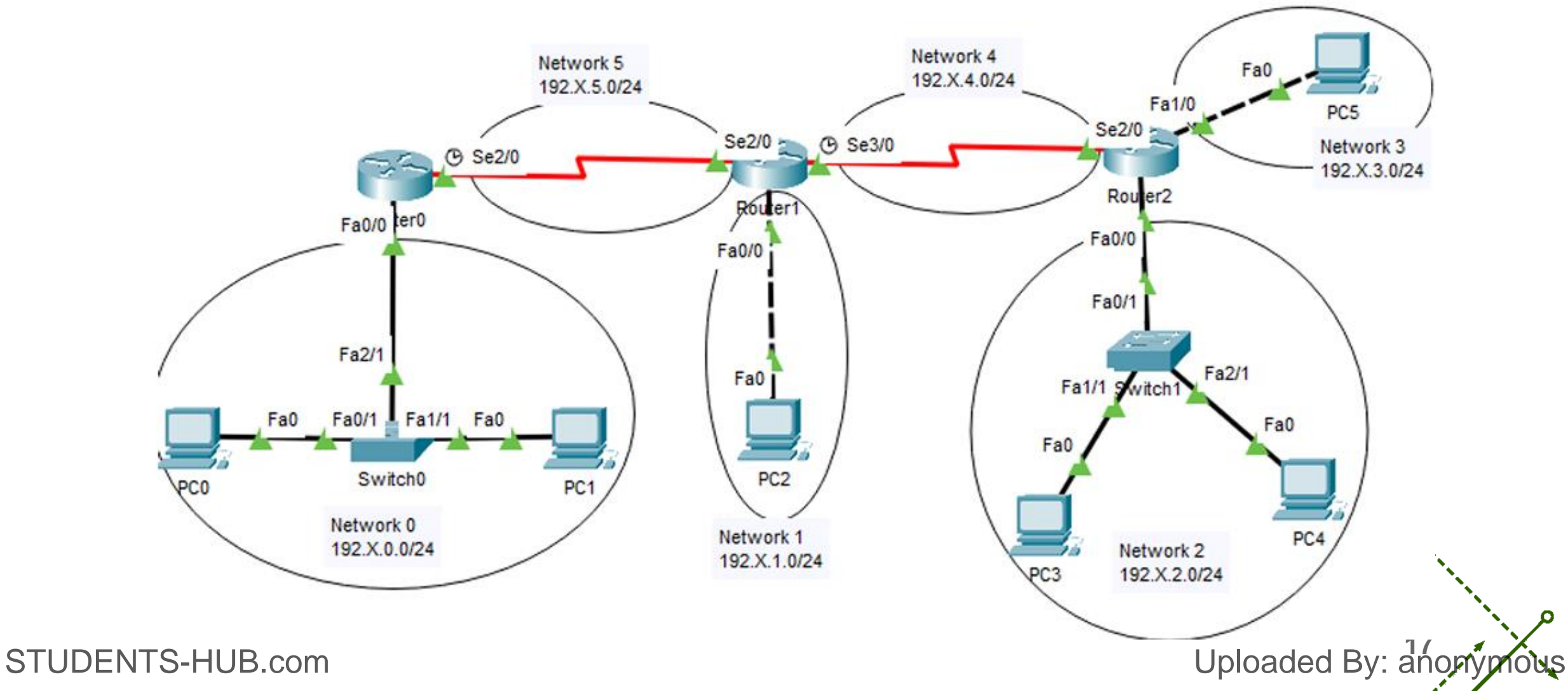

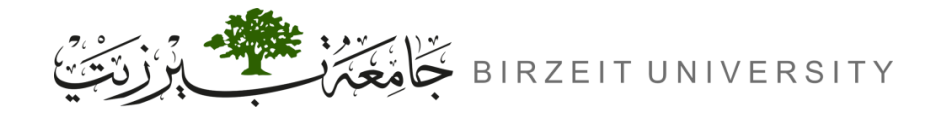

Uploaded By: anonymous

### **IP Address Distribution Network 0**

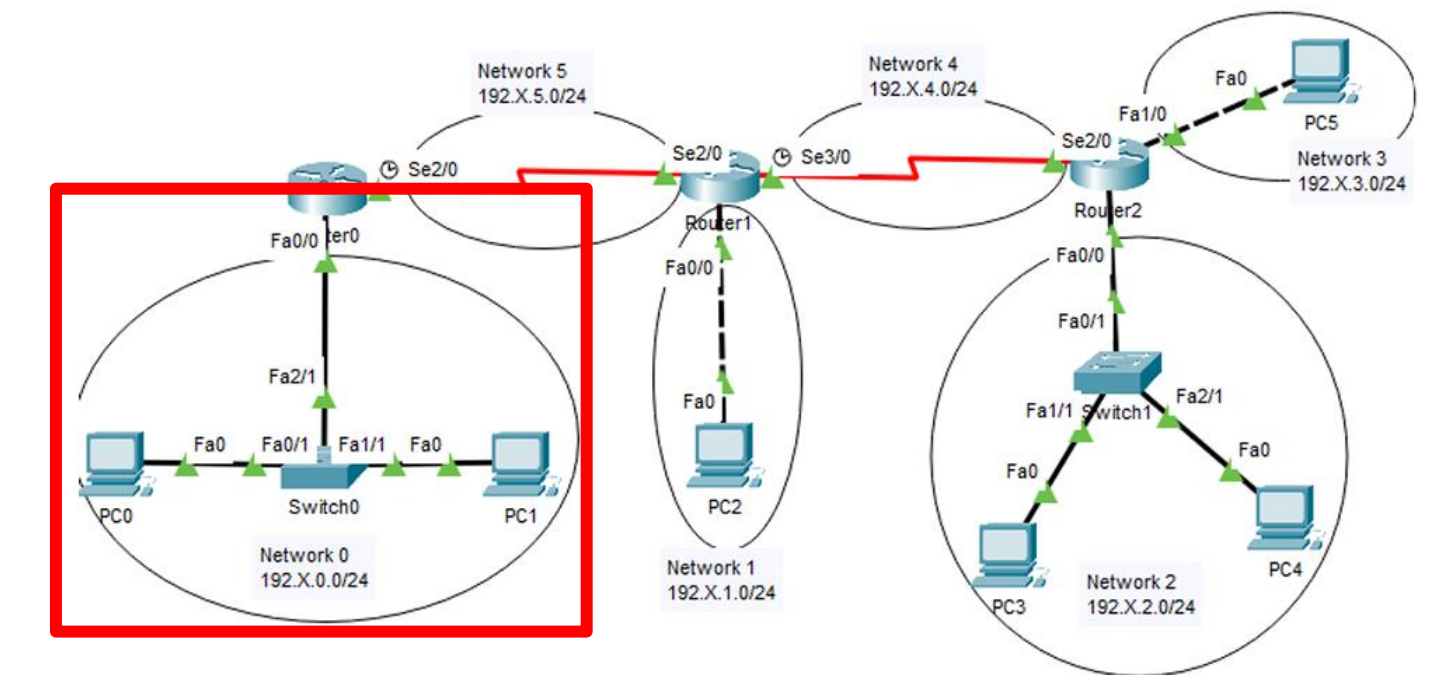

| Network                   | Device/Interface | IP address   | Subnet mask   |
|---------------------------|------------------|--------------|---------------|
| Network 0<br>192.X.0.0/24 | Router0 Fa0/0    | 192.X.0.1/24 | 255.255.255.0 |
|                           | PC0              | 192.X.0.2/24 | 255.255.255.0 |
|                           | PC1              | 192.X.0.3/24 | 255.255.255.0 |

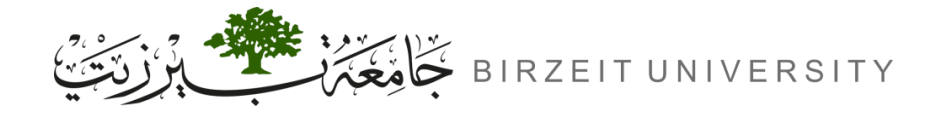

### **IP Address Distribution Network 1**

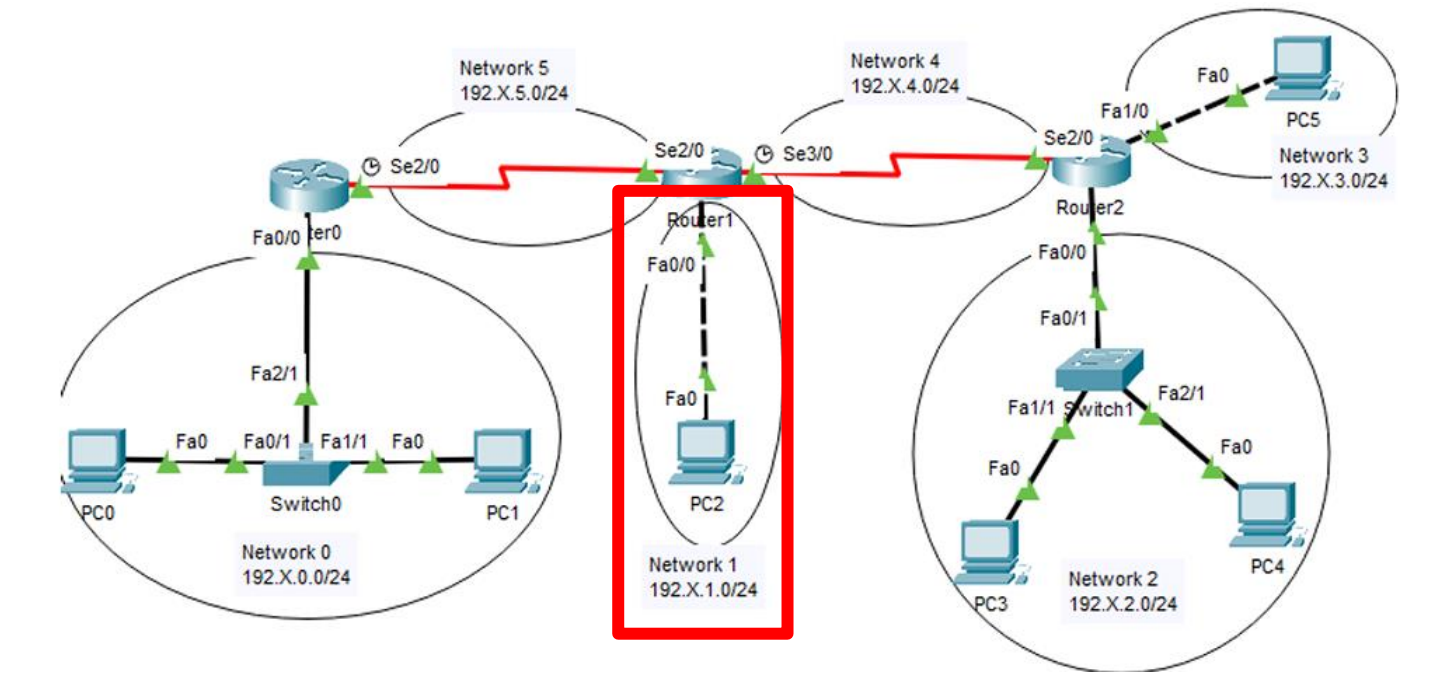

| Network                   | Device/Interface | IP address   | Subnet mask   |
|---------------------------|------------------|--------------|---------------|
| Network 1<br>192.X.1.0/24 | Router1 Fa0/0    | 192.X.1.1/24 | 255.255.255.0 |
|                           | PC2              | 192.X.1.2/24 | 255.255.255.0 |

Uploaded By: anonymous

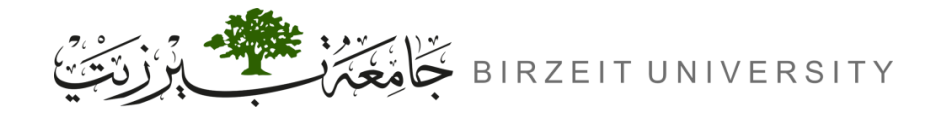

Uploaded By: anonymous

### **IP Address Distribution Network 2**

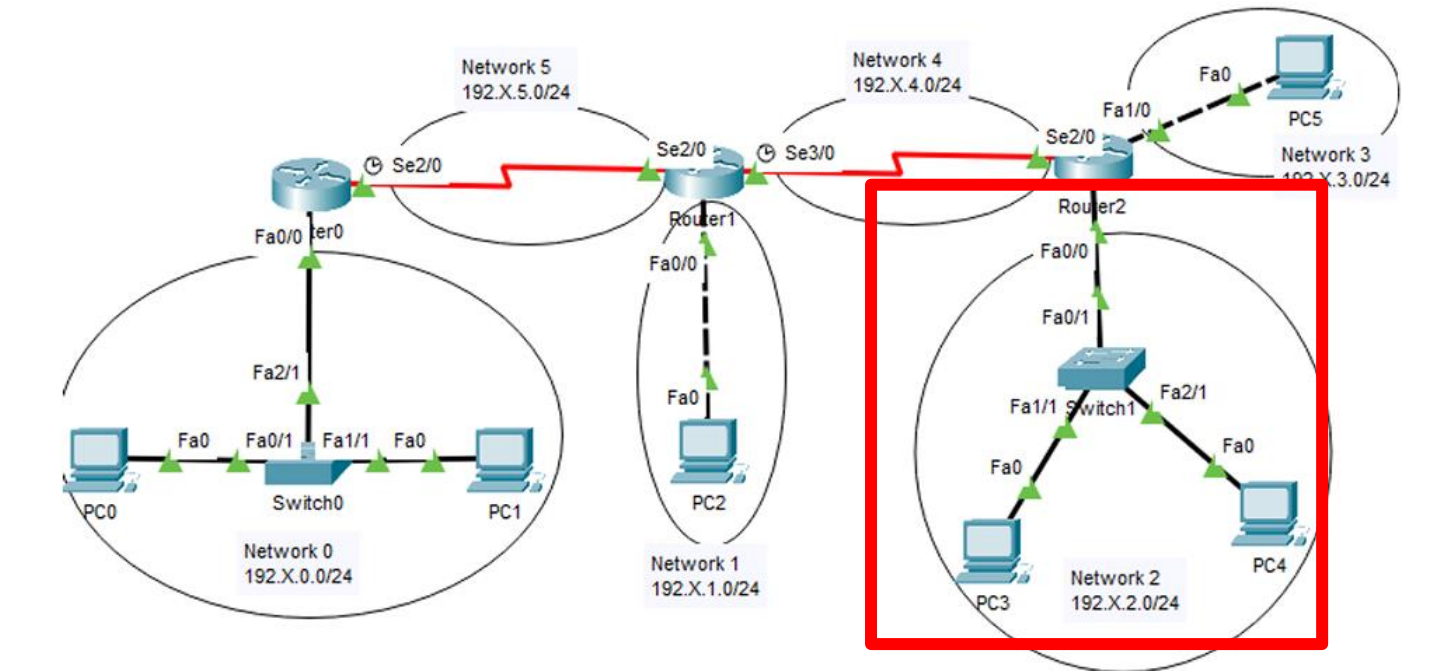

| Network                   | Device/Interface | IP address   | Subnet mask   |
|---------------------------|------------------|--------------|---------------|
| Network 2<br>192.X.2.0/24 | Router2 Fa0/0    | 192.X.2.1/24 | 255.255.255.0 |
|                           | PC3              | 192.X.2.2/24 | 255.255.255.0 |
|                           | PC4              | 192.X.2.3/24 | 255.255.255.0 |

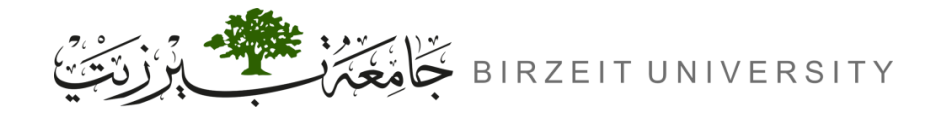

### **IP Address Distribution Network 3**

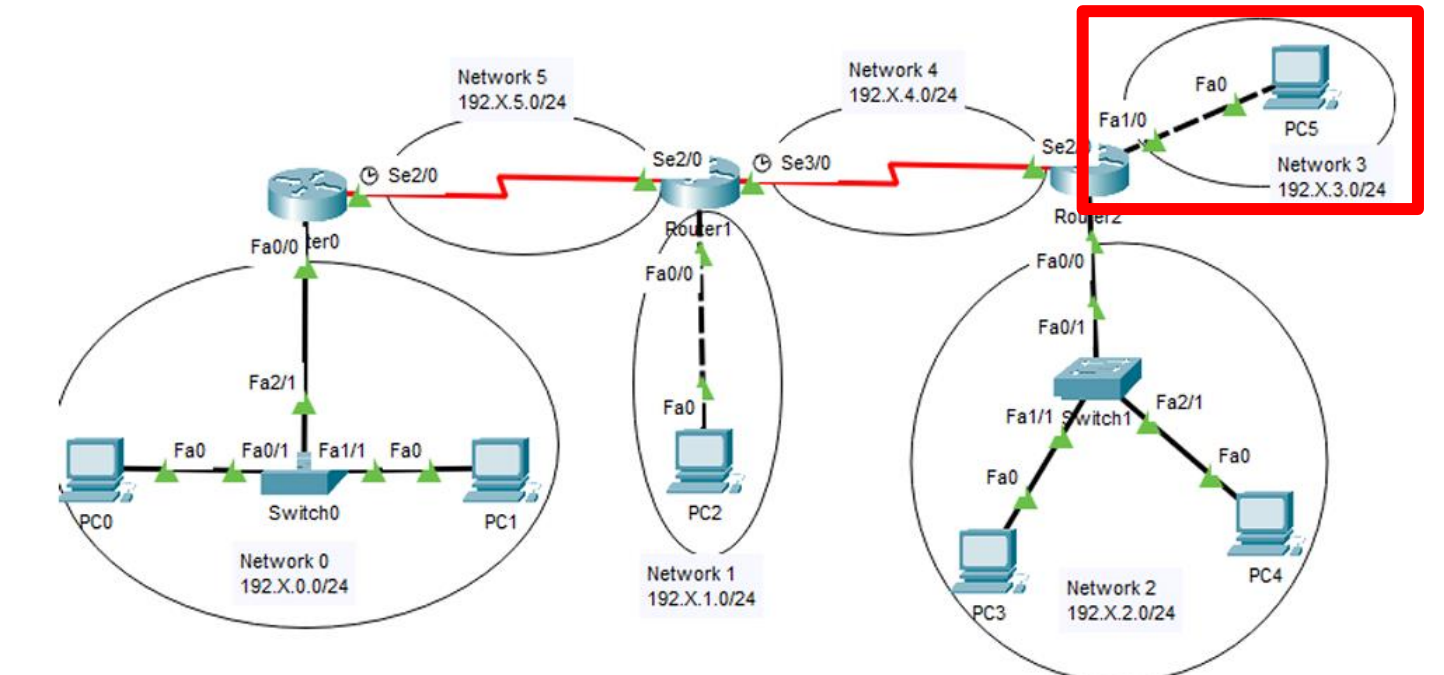

| Network                   | Device/Interface | IP address   | Subnet mask   |
|---------------------------|------------------|--------------|---------------|
| Network 3<br>192.X.3.0/24 | Router2 Fa1/0    | 192.X.3.1/24 | 255.255.255.0 |
|                           | PC5              | 192.X.3.2/24 | 255.255.255.0 |

Uploaded By: anonymous

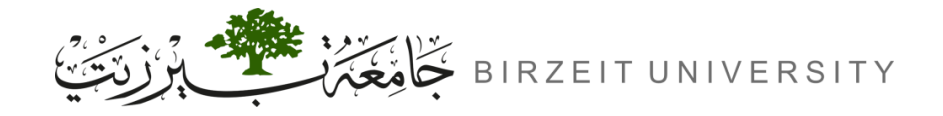

### **IP Address Distribution Network 4**

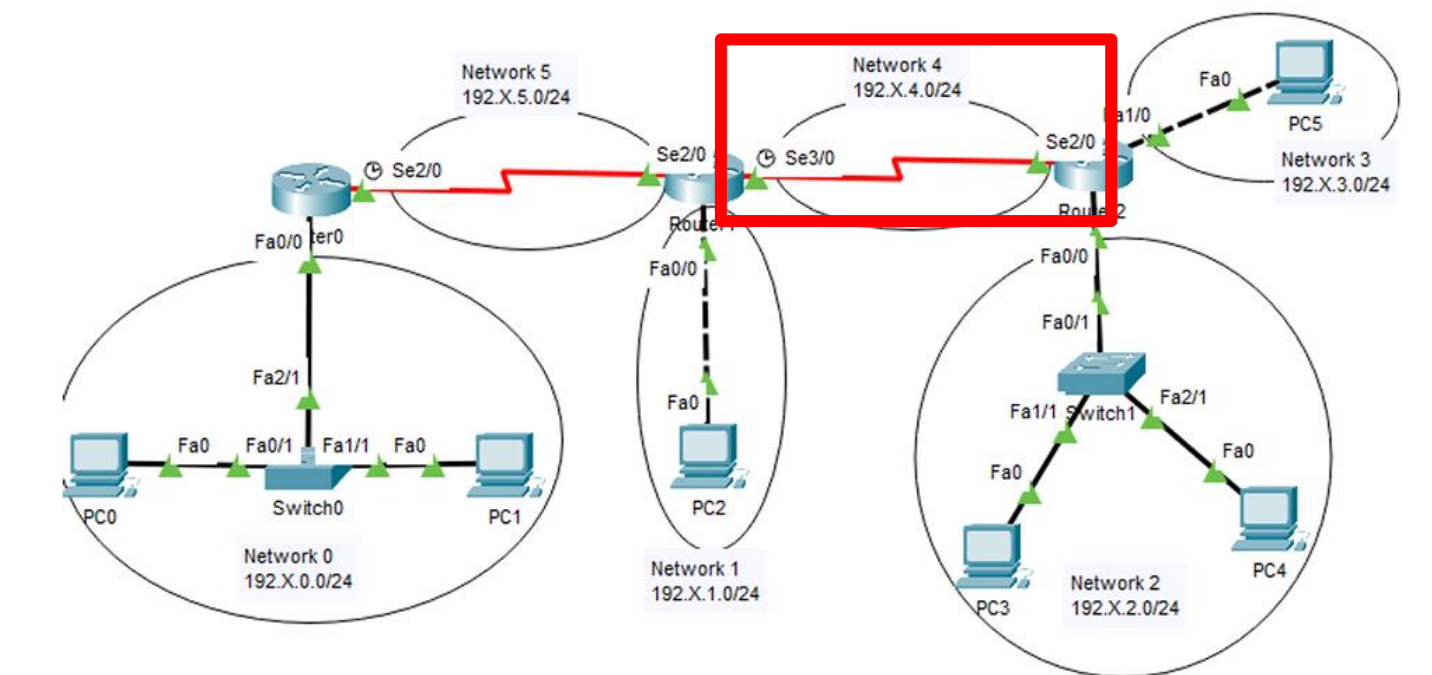

| Network                   | Device/Interface | IP address   | Subnet mask   |
|---------------------------|------------------|--------------|---------------|
| Network 4<br>192.X.4.0/24 | Router1 Se3/0    | 192.X.4.1/24 | 255.255.255.0 |
|                           | Router2 Se2/0    | 192.X.4.2/24 | 255.255.255.0 |

Uploaded By: anonymous

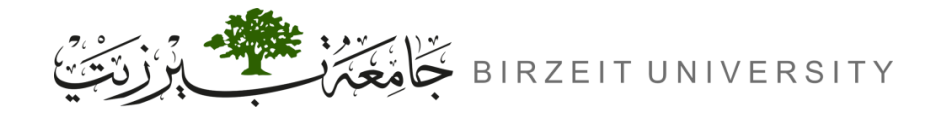

### **IP Address Distribution Network 5**

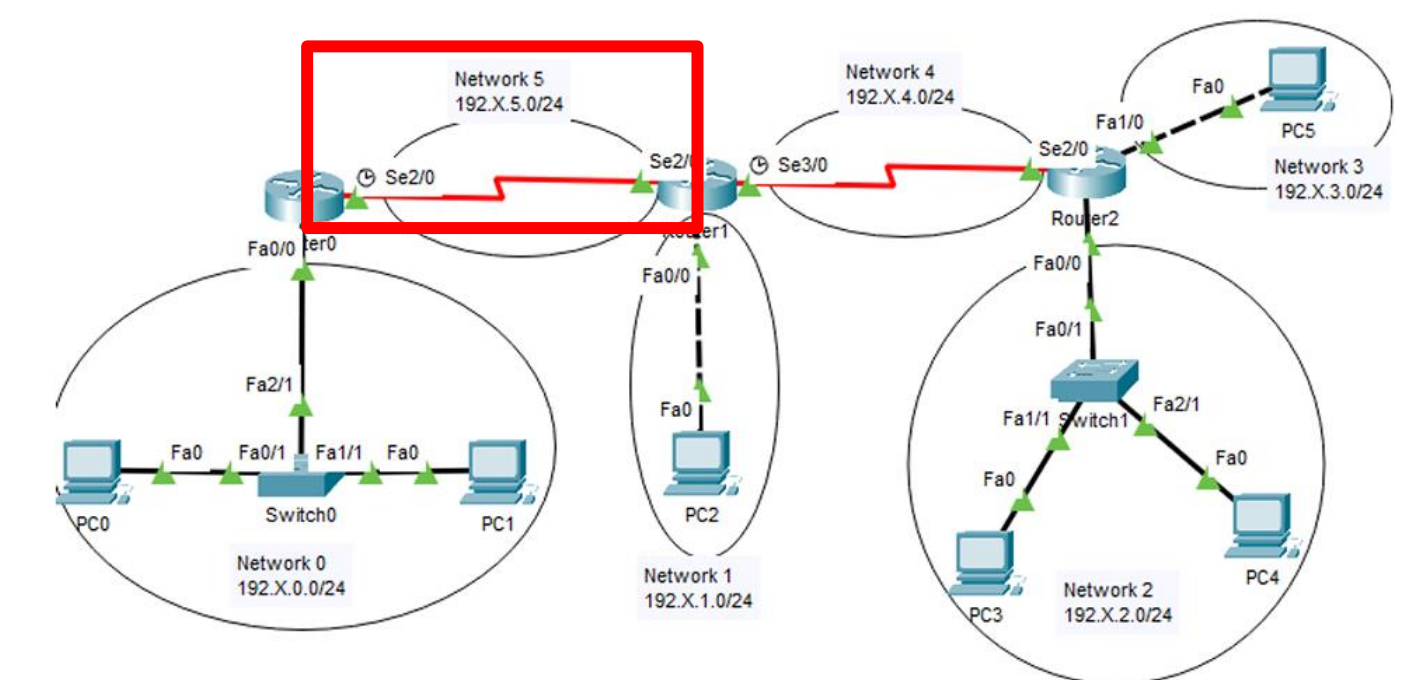

| Network                   | Device/Interface | IP address   | Subnet mask   |
|---------------------------|------------------|--------------|---------------|
| Network 5<br>192.X.5.0/24 | Router0 Se2/0    | 192.X.5.1/24 | 255.255.255.0 |
|                           | Router1 Se2/0    | 192.X.5.2/24 | 255.255.255.0 |

Uploaded By: anonymous

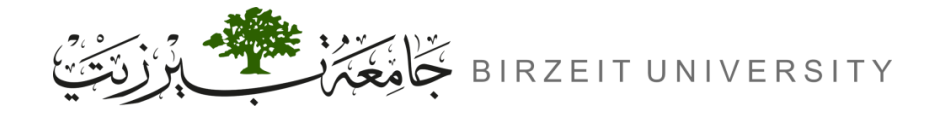

-0

### Show the port labels

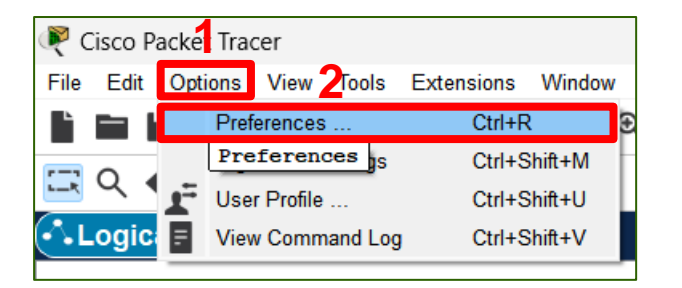

| Interface Administrative  | Show/Hide Font         | Miscellaneous Answer Tree | e Custom Interfaces Publishers Image Cleanup          |  |
|---------------------------|------------------------|---------------------------|-------------------------------------------------------|--|
| Customize User Experience |                        |                           |                                                       |  |
| Show Animation            |                        |                           | Show Link Lights                                      |  |
| Play Sound                |                        |                           | Play Telephony Sound                                  |  |
| Show Device Model Lab     | els                    |                           | Show QoS Stamps on Packets                            |  |
| Show Device Name Lab      | els                    |                           | Show Port Labels When Mouse Over in Logical Workspace |  |
| 3 Always Show Port Labe   | s in Logical Workspace |                           | Enable Cable Length Effects                           |  |
| Disable Auto Cable        |                        |                           | Use CLI as Device Default Tab                         |  |
| 🔽 Use Metric System (Und  | check to use Imperial) |                           | Show Cable Info Popup in Physical Workspace           |  |
| Align logical workspace   | objects                |                           | Align physical workspace objects                      |  |
| Logging                   |                        |                           |                                                       |  |
| Enable Logging            |                        |                           |                                                       |  |

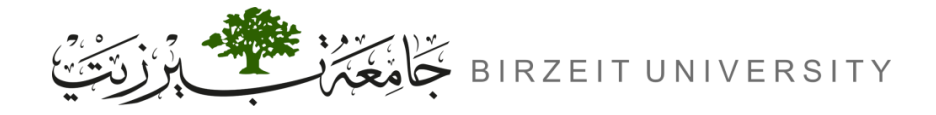

Uploaded By: anonymous

# Configuring IPs for the PCs

#### PC0 × Desktop Physical Config Custom Interface run http: IP Command Dial-up Terminal Web Browser Configuration Prompt ((·<u>႙</u>›)) MIB A **Cisco IP** Traffic PC Wireless VPN **MIB Browser** Generator Communicator 11111 IPv4 IPv6 \_\_\_\_ **IPv6** Firewall **PPPoE Dialer Text Editor** Firewall Email 3

| PC0                          |                        | - 🗆 X                        |
|------------------------------|------------------------|------------------------------|
| Physical Config Desktop Prog | ramming Attributes     |                              |
| IP Configuration             |                        | Х                            |
| Interface FastEthernet0      |                        | ~                            |
| IP Configuration             |                        |                              |
| O DHCP                       | • Static 4             |                              |
| IPv4 Address                 | 192.30.0.2             |                              |
| Subnet Mask 5                | 255.255.255.0          |                              |
| Default Gateway              | 192.30.0.1             |                              |
| DNS Server                   | 0.0.0.0                |                              |
| IPv6 Configuration           |                        | Don't forget to enter the IP |
| O Automatic                  | Static                 | address of the gateway.      |
| IPv6 Address                 |                        |                              |
| Link Local Address           | FE80::2D0:58FF:FE54:B8 | 16                           |
| Default Gateway              |                        |                              |
| DNG George                   |                        |                              |

→ Assign the rest of the IP addresses to the rest of the PCs. STUDENTS-HUB.com

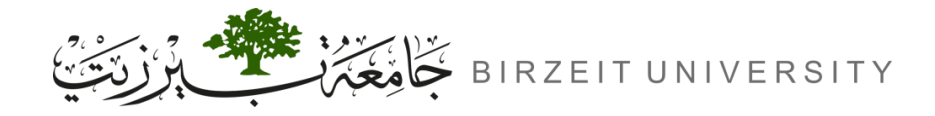

Uploaded By: anony

# Configuring IPs for the Routers

| 1 | Router0<br>2<br>Physical Config (                                                                                                    | CLI Attributes                                                                                                    | - C ×<br>Don't forget to turn                                                                                                    |
|---|----------------------------------------------------------------------------------------------------|----------------------------------------------------------------------------------------------------|----------------------------------------------------------------------------------------------------|
| 3 | GLOBAL<br>Settings<br>Algorithm Settings<br>ROUTING<br>Static<br>RIP<br>INTERFACE<br>FastEthernet0/0<br>FastEthernet1/0<br>Serial2/0<br>Serial3/0<br>FastEthernet4/0<br>FastEthernet5/0 | <ul> <li>Port Status</li> <li>Bandwidth</li> <li>Duplex</li> <li>MAC Address</li> <li>IP Configuration</li> <li>IPv4 Address</li> <li>Subnet Mask</li> <li>Tx Ring Limit</li> </ul> | FastEthernet0/0       Image: Contract internacted         Image: Contract internacted       Image: Contract internacted         Image: Contract internacted       Image: Contract internacted         Image: Contract interistic inten |

#### $\rightarrow$ Assign the rest of the IP addresses to the rest of the router interfaces.

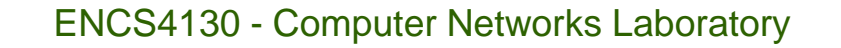

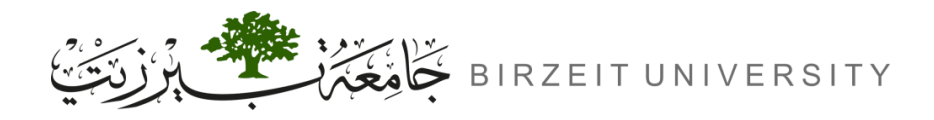

# Setting Up Two Topologies

- Step 1: Create the Base Topology
  - Design the network with routers and devices (connections, IP addresses).
- Step 2: Duplicate the Topology
  - Copy 1: Configure routers with RIP Protocol.
  - Copy 2: Configure routers with EIGRP Protocol.

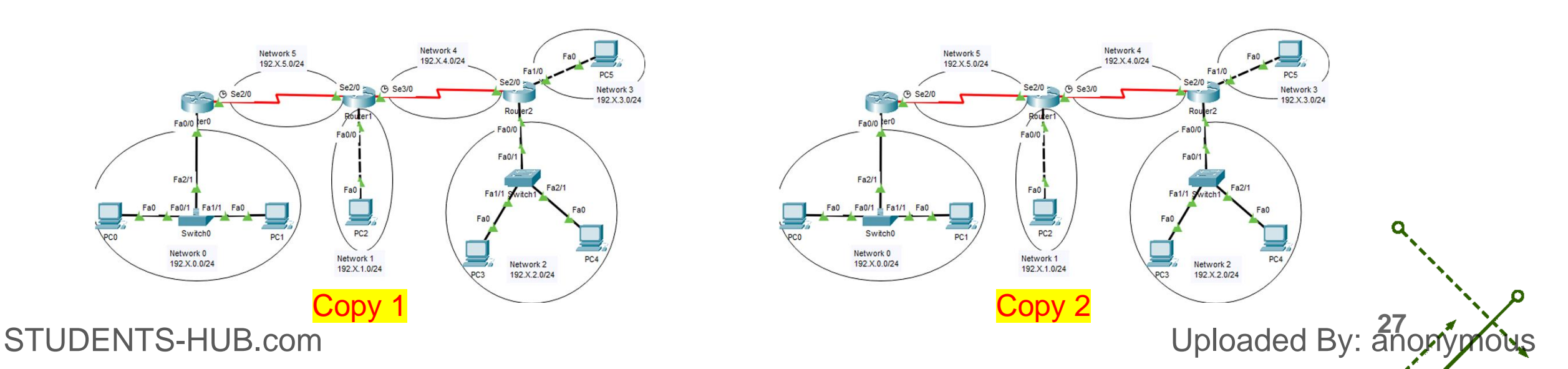

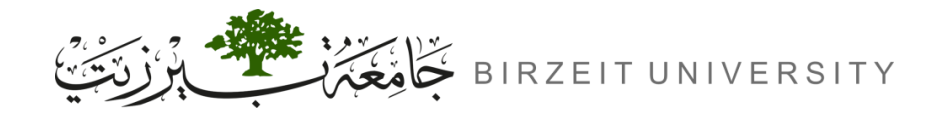

#### ENCS4130 - Computer Networks Laboratory

# **Configuring RIP Routing**

- 1. Enable RIP:
  - Router(config)# router rip
  - Router(config-router)# network <ID-OF-CONNECTED-NETWORKS>

#### **2.** Router Configurations:

|          | Doutor 0 | Router(config-router)# network 192.X.0.0 |                        |
|----------|----------|------------------------------------------|------------------------|
|          | Router U | Router(config-router)# network 192.X.5.0 |                        |
|          |          | Router(config-router)# network 192.X.1.0 |                        |
|          | Router 1 | Router(config-router)# network 192.X.4.0 |                        |
|          |          | Router(config-router)# network 192.X.5.0 |                        |
|          | Router 2 | Router(config-router)# network 192.X.2.0 |                        |
|          |          | Router(config-router)# network 192.X.3.0 |                        |
|          |          | Router(config-router)# network 192.X.4.0 |                        |
| SIUDENIS | -HUB.com | •                                        | <del>Jplo</del> aded E |

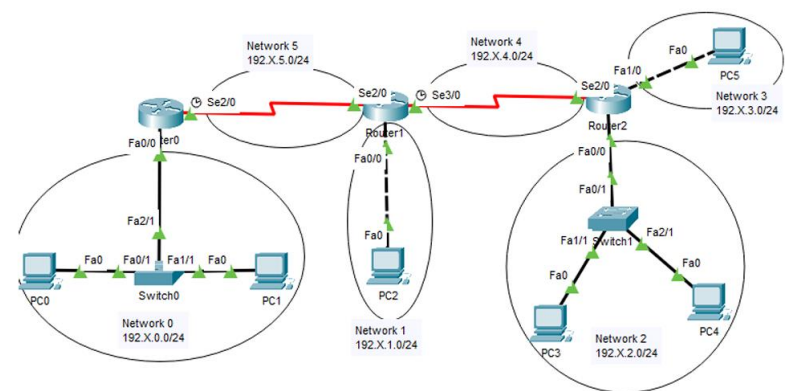

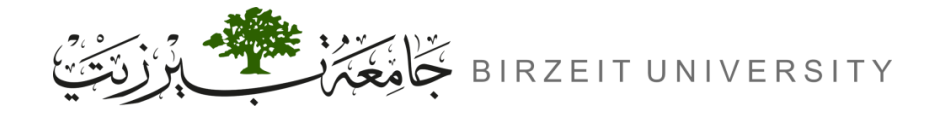

# Verifying the RIP Routing Tables

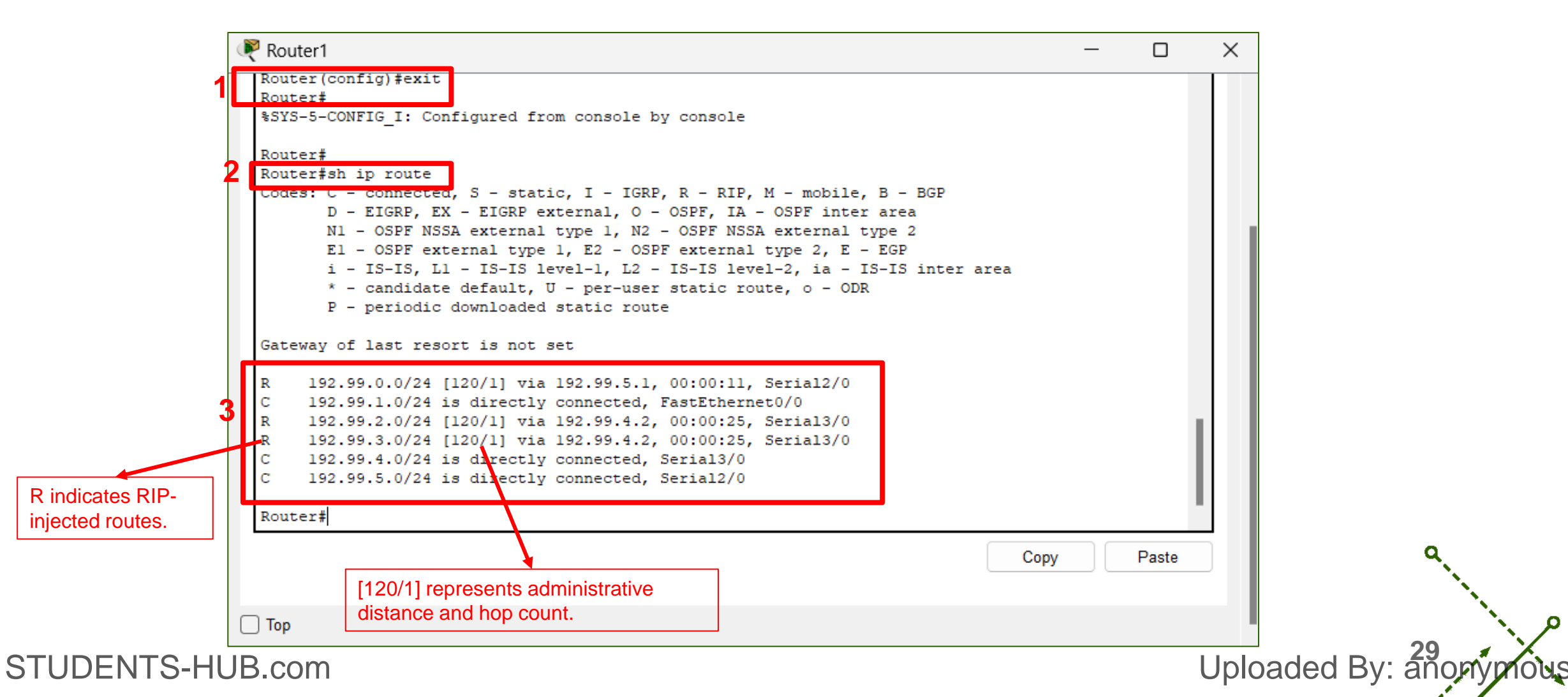

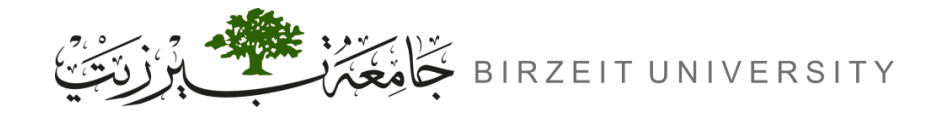

# **Configuring EIGRP Routing**

- **1.** Enable EIGRP Protocol:
  - Router(config)# router EIGRP <AS>
  - Router(config-router)# network <ID-OF-CONNECTED-NETWORKS>

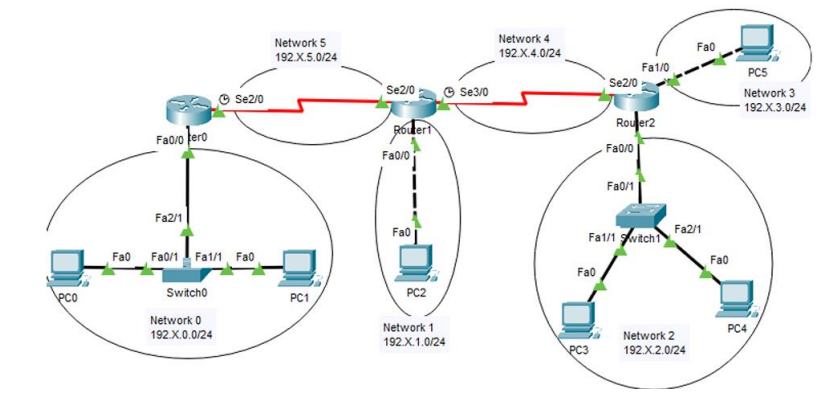

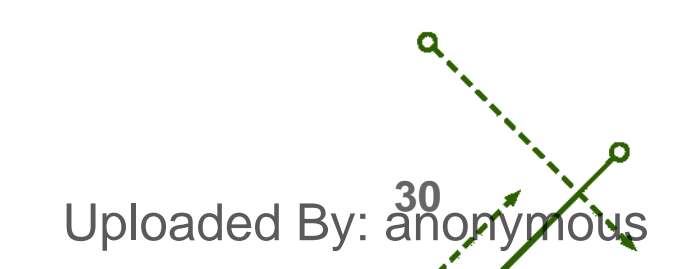

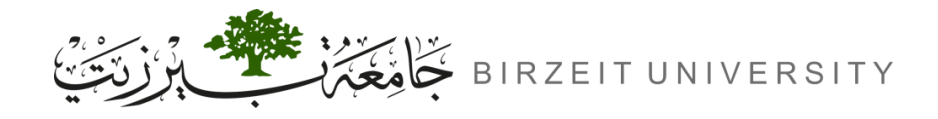

#### ENCS4130 - Computer Networks Laboratory

# Configuring EIGRP Routing Cont.

#### **2.** Router Configurations:

|          | Router(config)# router eigrp 10          |
|----------|------------------------------------------|
| Router 1 | Router(config-router)# network 192.X.0.0 |
|          | Router(config-router)# network 192.X.5.0 |
|          | Router(config)# router eigrp 10          |
| Deuter 0 | Router(config-router)# network 192.X.1.0 |
| Router Z | Router(config-router)# network 192.X.4.0 |
|          | Router(config-router)# network 192.X.5.0 |
|          | Router(config)# router eigrp 10          |
| Router 3 | Router(config-router)# network 192.X.2.0 |
|          | Router(config-router)# network 192.X.3.0 |
|          | Router(config-router)# network 192.X.4.0 |

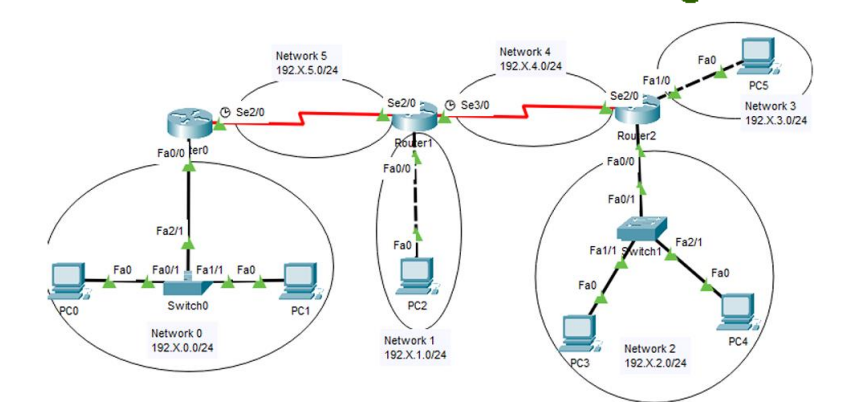

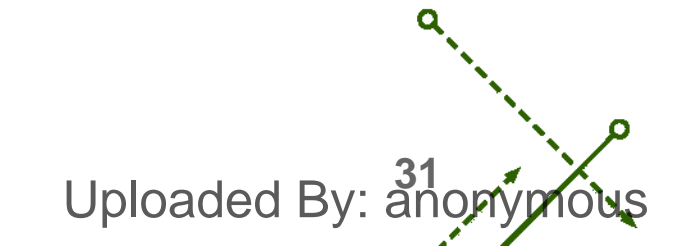

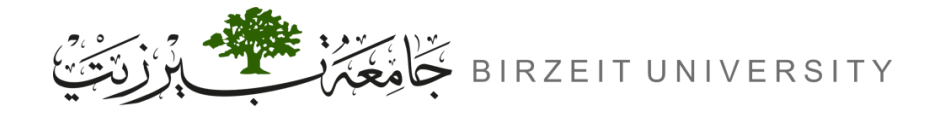

-0

# Verifying the EIGRP Routing Tables

| Router1                                                                                                    |                                                                                                    |      |   | ×                     |
|----------------------------------------------------------------------------------------------------|----------------------------------------------------------------------------------------------------|------|---|-----------------------|
| Physical Con                                                                                                    | fig <u>CLI</u> Attributes                                                                                                    |      |   |                       |
|                                                                                                    | IOS Command Line Interface                                                                                                    |      |   |                       |
| 2<br>Router(confi<br>Router(confi<br>Router#<br>*SYS-5-CONFI<br>Router#<br>Router#<br>Router#<br>Router#show<br>Codes: C = C<br>D = I<br>N1 =<br>E1 =<br>i = :<br>* = C | <pre>ig)# ig)# ig)# ig)# ig)# ig)#exit IG_I: Configured from console by console ip route connected, S - static, I - IGRP, R - RIP, M - mobile, B - BGP EIGRP, EX - EIGRP external, O - OSPF, IA - OSPF inter area OSPF NSSA external type 1, N2 - OSPF NSSA external type 2 OSPF external type 1, E2 - OSPF external type 2, E - EGP IS-IS, L1 - IS-IS level-1, L2 - IS-IS level-2, ia - IS-IS inter a candidate default, U - per-user static route, o - ODR periodic downloaded static route</pre> | area |   |                       |
| Gateway of :                                                                                                    | last resort is not set                                                                                                    |      |   |                       |
| <b>3</b> D 192.99<br>C 192.99<br>D 192.99<br>D 192.99<br>C 192.99<br>C 192.99<br>C 192.99                                                                               | .0.0/24 [90/20514560] via 192.99.5.1, 00:01:10, Serial2/0<br>.1.0/24 is directly connected, FastEthernet0/0<br>.2.0/24 [90/20514560] via 192.99.4.2, 00:00:34, Serial3/0<br>.3.0/24 [90/20514560] via 192.99.4.2, 00:00:34, Serial3/0<br>.4.0/24 is directly connected, Serial3/0<br>.5.0/24 is directly connected, Serial2/0                                                                                                    |      |   | a.,                   |
| ected by EIGRP.                                                                                                    | [90/20514560] represents the administrative distance (90) and the metric value (20514560) for the EIGRP route.                                                                                                    |      | ι | <br>Jploaded By: anon |

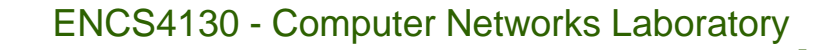

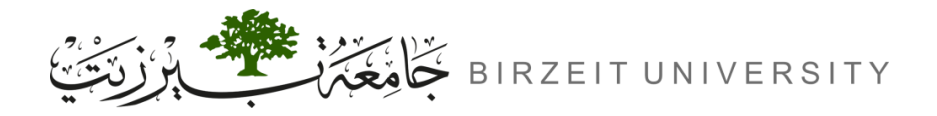

# Verifying Router Configurations

- Router# show ip route
- Router# show protocols
- Router# show ip protocols
- Router# debug ip rip
- Router# debug eigrp packets
- Router# debug ip eigrp notifications
- Router# debug ip eigrp neighbor

**Displays the routing table.** 

Shows the status of routing protocols.

Details configured routing protocols.

Enables real-time RIP packet debugging.

Enables EIGRP packet debugging.

Shows EIGRP notification details.

**Displays EIGRP neighbour information.** 

Uploaded By: ano

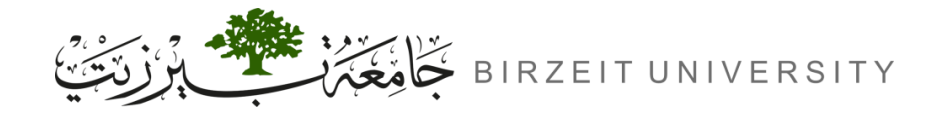

# Saving Configurations

• Don't forget to save the configurations on your router.

→ Router# write
→ Router# copy run start

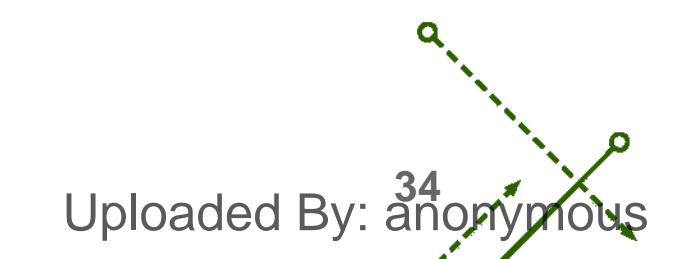

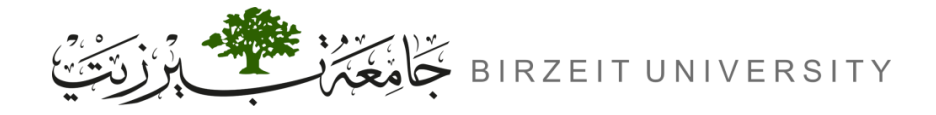

## Video explaining the experiment

https://www.youtube.com/watch?v=IQR3uVKWdvQ&ab\_channel=TariqOdeh

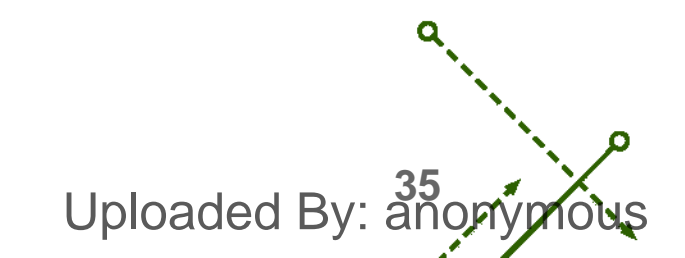

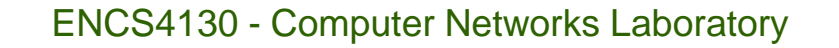

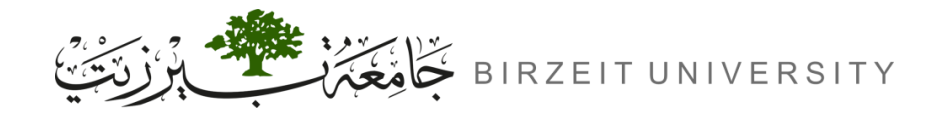

#### References

- Manual for ENCS4130 Computer Networks Laboratory.
- Lecture Notes from Dr. Ahmed Shawahna
- Slides from Dr. Amr Slimi.

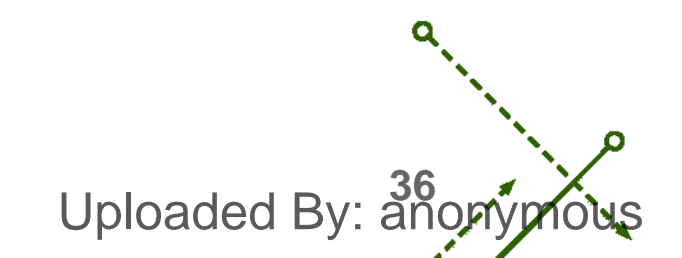